## Wie erstelle ich ein e-VBD ?

Nachdem Sie sich über den Link <u>https://login.b2g.etat.lu/EMCSDispatcher/dispatch</u> ins EMCS via das Portal (PIA) eingeloggt haben, müssen Sie die Bewilligung auswählen mit der Sie arbeiten möchten (1). Übernehmen Sie die VID (2) und wählen dann die Registerkarte "EMCS"(3) aus.

| * <b>Luxembourg</b><br>Portail Internet Accises |                                                                                                    | GRAND-D<br>Administra                                                                                                    | UCHÉ DE LUX<br>tion des douane            | XEMBOURG<br>es et accises                |    |
|-------------------------------------------------|----------------------------------------------------------------------------------------------------|----------------------------------------------------------------------------------------------------|-------------------------------------------|------------------------------------------|----|
| A¥ <                                            | Portail Inte                                                                                                    | rnet Accises                                                                                                    |                                           |                                          |    |
| Startseite                                      | Bitte wählen Sie                                                                                                    | das gewünschte Verfahren aus dem M                                                                                                    | enübereich.                               |                                          |    |
| EMCS                                            | Information                                                                                                    | ien                                                                                                    |                                           |                                          |    |
| 3                                               | EMCS (Exci<br>dient zur A)<br>elektronisci<br>es nach de<br>für die Beff<br>verbrauchs<br>Steuerauss<br>Bitte wähle<br>aus und wä<br>gewünschte<br>Menüleiste. | ise Movement Control System)<br>bgabe des Entwurfs eines<br>hen Verwaltungsdokumentes wie<br>in Bestimmungen des Verfahrens<br>örderung<br>iteuerpflichtiger Waren unter<br>setzung erforderlich ist.<br>In Sie zuerst eine Bewilligung (VID)<br>ihlen Sie anschließend die<br>e Funktion in der obigen |                                           |                                          |    |
|                                                 | 🗆 Ihre Bewilli                                                                                                    | gungen zu UID LU                                                                                                    |                                           |                                          |    |
|                                                 | Aufrechte (1) Z                                                                                                    | ukünftige (0) Abgelaufene (0) Aufred                                                                                                    | hte als Vertreter (0) Zukünftige als Vert | treter (0) Abgelaufene als Vertreter (0) |    |
|                                                 | VID                                                                                                    | * Bewilligungsart                                                                                                    | Name                                      | ♦ Adresse                                | \$ |
|                                                 |                                                                                                    | cx Zertifizierter Vers                                                                                                    | sender                                    |                                          |    |
|                                                 |                                                                                                    | 2                                                                                                    |                                           |                                          |    |

Um ein e-VBD zu erstellen, müssen Sie die Registerkarte "Versand" auswählen.

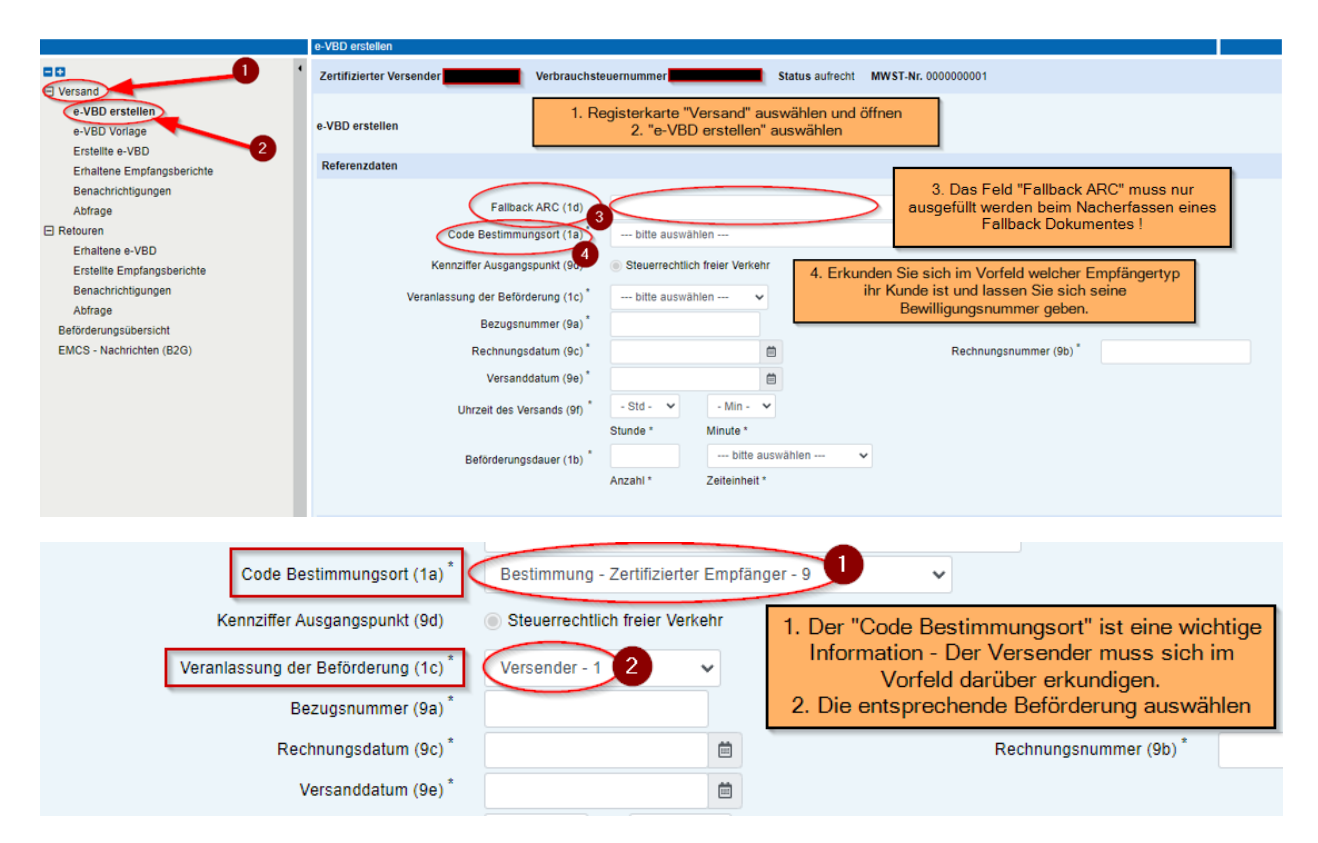

Nachdem Sie den "Code Bestimmungsort" ausgewählt haben, müssen Sie die entsprechende Beförderung auswählen.

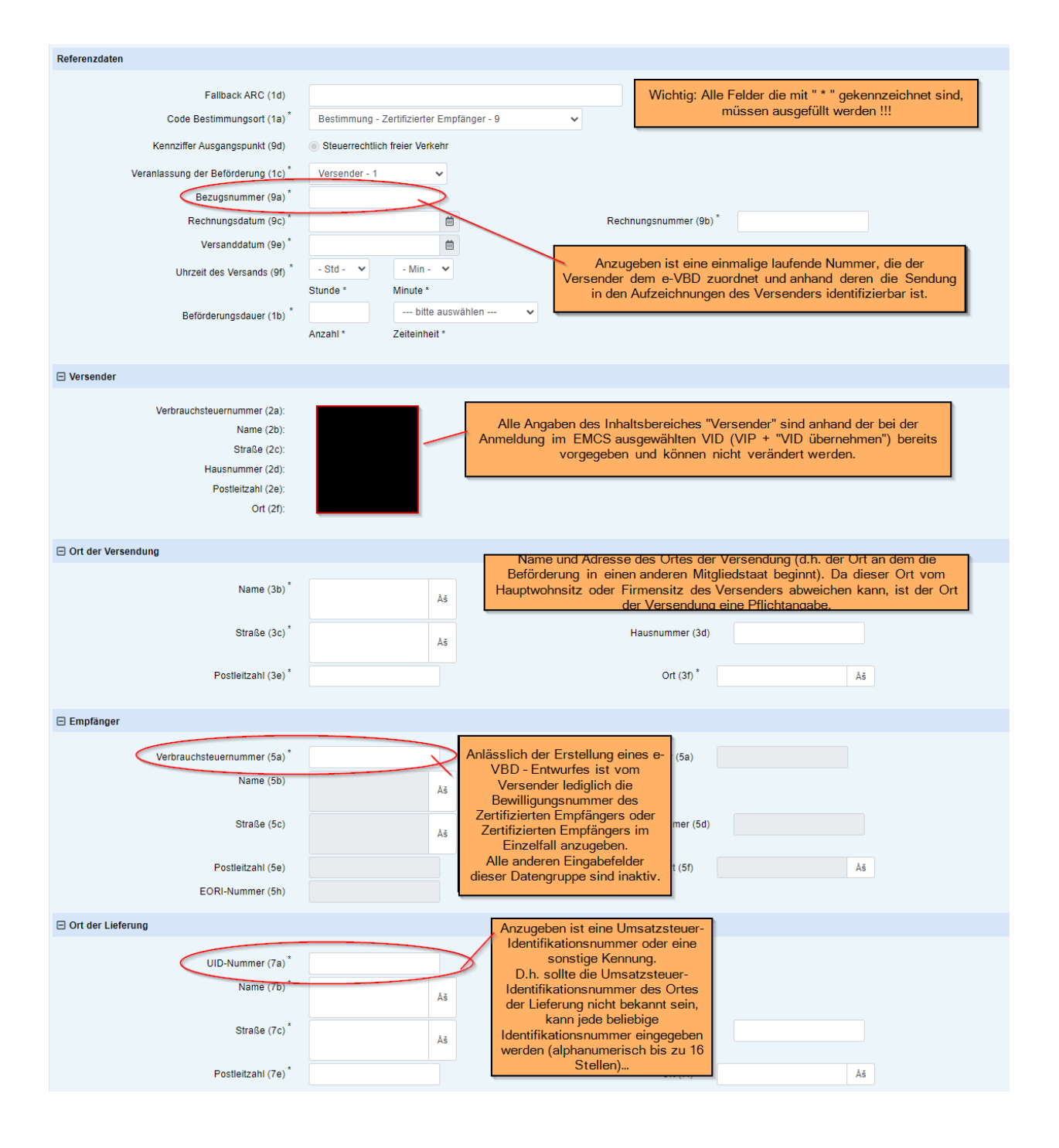

| Sicherheitsleiste | ung                                                          |                           | Als Code Sicherheitsleistender (11a) stehen die Werte<br>-Versender - 1<br>-Frontänger - 4                                                                                                    |  |
|-------------------|--------------------------------------------------------------|---------------------------|----------------------------------------------------------------------------------------------------|--|
|                   | Code Sicherheitsleistender (11a) *                           | Versender - 1 👻           | zur Verfügung.<br>Üblicherweise wählen Sie "Empfänger - 4" aus, denn die auf der beförderten Ware lastenden<br>Verbrauchsteuer durch den Empfänger besichert wird. Die Sicherheit deckt gegebenenfalls auch die<br>Verbrauchsteuer im Mitgliedstaaten ab, durch die Waren befördert werden. |  |
| E Sicherheitslei  | istender                                                     |                           |                                                                                                    |  |
|                   |                                                              |                           |                                                                                                    |  |
| Beförderung       |                                                              |                           |                                                                                                    |  |
|                   | Code Beförderungsart (13a) *<br>Ergänzende Information (13b) | Beförderung auf der Stral | Se - 3 ♥<br>Der Code der Beförderungsart bei Beginn der Beförderung ist aus der Combobox<br>auszuwählen.                                                                                                    |  |

| Beförderur  | ngsdetails                              |                                                       |                                          |                                                                  |                                   |
|-------------|-----------------------------------------|-------------------------------------------------------|------------------------------------------|------------------------------------------------------------------|-----------------------------------|
| Keine Beför | derungsdetails erfasst                  |                                                       |                                          |                                                                  |                                   |
| Beförderu   | ngsdetails hinzufügen (Pflichtangabe)   |                                                       |                                          |                                                                  |                                   |
|             | $\mathbf{Q}$                            |                                                       |                                          |                                                                  |                                   |
| e-VBD erste | ellen / Beförderungsdetails hinzufügen  |                                                       |                                          |                                                                  |                                   |
| Zertifizier | er Versender EMCS Lagerbetrieb 1 Verbra | uchsteuernummer / ################################### | Status aufrecht UID-Nr.                  |                                                                  |                                   |
| Beförderu   | ngsdetails hinzufügen                   |                                                       |                                          |                                                                  |                                   |
| Beförderu   | ingsdetails                             |                                                       | Aus der Co                               | mbobox ist in Bezug auf die in                                   | Feld 13a genannte                 |
|             | Code Beförderungsmittel / Conta         | iner (16a) * Fahrzeug - 2                             | ~ Bo                                     | Beförderungsart der Code fü                                      | ir die<br>zuwählen                |
|             | Kennzeichen Beförderungsn               | nittel (16b) * WN-EMCS23                              |                                          | lorderungsmitteir oontdiner dus                                  | zuwumen.                          |
|             | Kennzeichen des Verschlus               | sses (16c)                                            | Die Kennzeichen der<br>wenn der Code für | Beförderungsmittel/Container :<br>die Beförderungsmittel/Contair | sind anzugeben,<br>ner anders als |
|             | Informationen zum Versch                | luss (16d)                                            | "Festinsta                               | allierte Transporteinrichtung" la                                | utet.                             |
|             | Ergänzende Inform                       | ation (16f)                                           |                                          |                                                                  |                                   |
|             | ·                                       |                                                       |                                          |                                                                  |                                   |
| Übernet     | men Abbrechen                           |                                                       |                                          |                                                                  |                                   |
| Ŷ           |                                         |                                                       |                                          |                                                                  |                                   |
| Beförderu   | ngsdetails                              |                                                       |                                          |                                                                  |                                   |
|             | Code Beförderungsmittel / Container     | Kennzeichen Beförderungsmittel                        | Kennzeichen des Verschlusses             | Informationen zum Verschluss                                     | Ergänzende Information            |
| Aktion      | (16a)                                   | (16b)                                                 | (16c)                                    | (16d)                                                            | (16f)                             |
| <b>2</b> ×  | Fahrzeug - 2                            | WN-EMCS23                                             |                                          |                                                                  |                                   |
| Beförderu   | ngsdetails hinzufügen (Pflichtangabe)   |                                                       |                                          |                                                                  |                                   |

Durch Klick auf die Schaltfläche "Beförderungsdetails hinzufügen" öffnet eine neue Seite mit der Seitenüberschrift "Beförderungsdetails hinzufügen".

Auf dieser Seite befinden sich die Eingabefelder für die Beförderungsdetails sowie die Schaltflächen "Übernehmen" und "Abbrechen".

Es können bis zu 999 Warenpositionen angegeben werden. Der Inhaltsbereich enthält beim Öffnen der Seite "e-VBD – erstellen"

- den Hinweis "Keine Warenposition erfasst"
- die Schaltfläche "Warenposition hinzufügen"
- den Hinweis "(Pflichtangabe)"

Liste der Warenpositionen Keine Warenposition erfasst. Warenposition hinzufügen (Pflichtangabe)

Abbildung: Inhaltsbereich "Liste der Warenpositionen" ohne erfasste Warenpositionen

Durch Klick auf die Schaltfläche "Warenposition hinzufügen" öffnet eine neue Seite mit der Seitenüberschrift "Warenposition hinzufügen" sowie den Schaltflächen "Übernehmen" und "Abbrechen".

Werden Warenpositionen erfasst und übernommen, wird auf der Seite "e-VBD erstellen" im Inhaltsbereich "Liste der Warenpositionen" eine Übersichtstabelle mit den erfassten Warenpositionen erstellt.

| Liste der W | /arenpositionen              |                               |                                |                               |                      |                     |                            |
|-------------|------------------------------|-------------------------------|--------------------------------|-------------------------------|----------------------|---------------------|----------------------------|
| Aktion      | Positionsnummer<br>(17a)     | KN-Code (17c)                 | Produktcode (17b)              | Menge (17d)                   | Bruttomasse<br>(17e) | Nettomasse<br>(17f) | Warenbeschreibung<br>(17p) |
| <b>2</b> ×  | 1                            | 22042137 - Weißwein mit einer | W200 - Wein und andere gegoren | 1.000,000 Liter (bei<br>20°C) | 1.750,000000         | 1.000,000000        | Wein                       |
| Warenpos    | ition hinzufügen (Pflichtang | abe)                          |                                |                               |                      |                     |                            |

| Postitionsdaten                                                                                                    |                                                                                                    |
|----------------------------------------------------------------------------------------------------|----------------------------------------------------------------------------------------------------|
| Positionsnummer (17a) 1<br>Verbrauchsteuer-Produktcode (17b) * W200 -<br>Produktcode auswahten<br>KN-Code (17c) * 220421<br>K2H-Code auswahten<br>Warenbeschreibung (17p) * Wein                                                                                                  | Wein   Zur Auswahl der Angabe "Verbrauchsteuer-Produktcode (17b)" steht die Schaltfläche<br>"Produktcode auswählen" zur Verfügung.     Bei Klick auf diese Schaltfläch offnet eine Seite mit der Seitenüberschrift "Verbrauchsteuer -<br>Produktcode auswählen".     Auf dieser Seite befindet sich eine Auswahlliste der zulässigen Verbrauchsteuer-Produktcodes sowie<br>die Schaltflächen "Übernehmen" um "Abbrechen".     09 - And<br>Zur Auswahl stehen nur jene Verbrauchsteuer-Produktcodes, die sowahl dem Zertifizierten<br>won den nationalen Behörden gespeichert wurden.     Versender (im Einzelfall) als auch dem Zertifizierten Empfanger (im Einzelfall) bewilligt und in SEED<br>won den nationalen Behörden gespeichert wurden.     Es kann nur ein Verbrauchsteuer - Produktcode ausgewählt werden.                                                                             |
| Markenname (17r)   1.000     Bruttomasse (17e)*   1.000     Nettomasse (17p)*   1.000     Steuerzeichen/Kennzeichen (17i)   Steuerzeichen (17i)                                                                                                    | Jedem Verbrauchsteuer-Produktcode ist eine Liste der möglichen Nummern der Kombinierten Nomenklatur<br>(KN-Code) zugeordnet.<br>Zur Auswahl der Angabe "KN-Code (17c)" steht die Schaltfläche "KN-Code auswählen" zur Verfügung.<br>Bei Klick auf diese Schaltfläche öffnet eine Seite mit der Seiten überschrift "KN-Code auswählen". Es muss<br>zuvor ein Verbrauchsteuer-Produktcode ausgewählt werden.<br>Auf dieser Seite befindet sich eine Auswahlliste der zulassigan KN-Codes sowie die Schaltflächen<br>"Übernehmen" und "Abbrechen".<br>.000000 Es kann nur ein KN- Code ausgewählt werden.                                                                                                    |
| Zusatzdaten Wein ua. gegorene Getränke                                                                                                    |                                                                                                    |
| Alkoholgehalt (in % vol bei 20°C) (17g) * 12,00<br>Weinbauerzeugniskategorie (17.2a) * Wein<br>Code der Weinbauzone (17.2b) bil<br>Ursprungsdrittland (17.2c) bil<br>Sonstige Informationen (17.2d)<br>Ursprungsbezeichnung (17))<br>Standardtext wählen<br>Jahreserzeugung (17n) | 120 Liter reiner Alkohol (IA)<br>Die genauen Daten des Produkts sind hier einzugeben<br>te auswählen •<br>Hektoliter Jahresausstoß bezogen auf das Vorjahr                                                                                                    |
| Debaudlung das Weinbauerzaugnieses                                                                                                    |                                                                                                    |
| Beforderung eines Weinbauerzeugnisses in Behältnissen mit einem<br>Nennvolumen von über 60 Liter<br>Behandlung des Weinbauerzeugnisses (17.2.1a)<br>Das<br>Das<br>Obernehmen Abbrechen Ausgefüllte Felder immer mit "d                                                            | Bei nicht abgefüllten Weinbauerzeugnissen (Nennvolumen von mehr als 60 I) ist der Code der Behandlung des<br>Weinbauerzeugnisses verpflichtend anzugeben.   Da anhand der Daten eines e-VBD nicht automatisch festgestellt werden kann, ob die Vleinbauerzeugnisse in<br>Behältnissen von mehr als 60 Liter transportiert werden, muss dies durch Aktivierung der Checkbox erklärt werden:   Erzeugnis hat keine der nachgenannten Behandlungen erfahren 0<br>Erzeugnis wurde angereichert 1 Erst wenn die Checkbox betreffend Nennvolumen der<br>Behältnisse aktiviert wird ( ), können entsprechende<br>Angaben über eventuelle Behandlungen erfast werden.<br>Dazu steht eine Liste mit verschiedenen<br>Behandlungsmethoden zur Verfügung. vur Verfügung.   Erzeugnis wurde gesäuert 2<br>Erzeugnis wurde entsäuert 3 Behandlungsmethoden zur Verfügung.   übernehmen" bestätigen Jubernommen. |
| Packstücke                                                                                                    |                                                                                                    |
|                                                                                                    |                                                                                                    |

Durch Klick auf die Schaltfläche "Packstücke hinzufügen" öffnet eine neue Seite mit der Seitenüberschrift "Packstücke hinzufügen".

Werden Packstücke erfasst und übernommen, wird auf der Seite "Warenposition hinzufügen" im Inhaltsbereich "Packstücke" eine Übersichtstabelle mit den erfassten Packstückangaben erstellt.

| Packstücke | 2                                      |                       |                |                             |                              |
|------------|----------------------------------------|-----------------------|----------------|-----------------------------|------------------------------|
|            |                                        |                       |                |                             |                              |
| Aktion     | Art der Packstücke                     | Anzahl der Packstücke | Versandzeichen | Kennzeichen der Verschlüsse | Informationen zum Verschluss |
| 3 🗷        | Flasche, ungeschützt, zylindrisch - BO | 200                   |                |                             |                              |
| Packstücke | e hinzufügen (Pflichtangabe)           |                       |                |                             |                              |

Keine Packstücke erfasst.

Packstücke hinzufügen (Pflichtangabe)

| Packstücke                                                                  | Die Art der Packstücke ist durch Auswahl des zutreffenden Codes aus der Combobox anzugeben. Die                                 |
|-----------------------------------------------------------------------------|----------------------------------------------------------------------------------------------------|
| Art der Packstücke (17.1a) *                                                | Codeliste enthält zahlreiche Werte, wodurch sie unübersichtlich wird. Wenn man den Mouse Cursor in das<br>Glaskolben - FL<br>12 |
| Versandzeichen (17.1f)                                                      | Wenn die Packstücke zählbar sind, ist die Anzahl der Packstücke anzugeben.                                                      |
| Kennzeichen der Verschlüsse (17.1c)<br>Informationen zum Verschluss (17.1d) |                                                                                                    |
| Übernehmen Hivechen                                                         | Nach Eingabe aller Pflichtfelder auf "übernehmen" clicken                                                                       |

Wenn alle erforderlichen Eingabefelder auf den Seiten "e-VBD erstellen",

"Warenposition hinzufügen" und "Packstücke hinzufügen" befüllt wurden und die Schaltfläche "Prüfen" betätigt wird, erfolgen von System zahlreiche Validierungsprüfungen.

Wird hingegen die Schaltfläche "Abbrechen" in der Fußzeile betätigt, werden alle Eingabefelder gelöscht. Die leere Seite "e-VBD – erstellen" bleibt geöffnet.

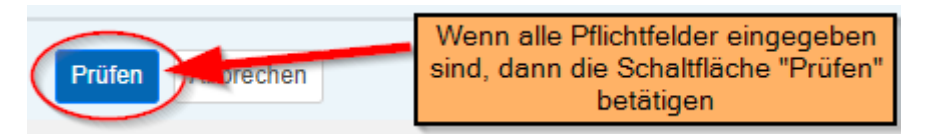

Treten keine Fehler auf, so wird bei Betätigen der Schaltfläche "Prüfen" eine HTML-Ansicht des e-VBD – Entwurfes (ohne ARC) angezeigt (Seitenbezeichnung "e-VBD – Ansicht")

Diese HTML-Ansicht zeigt alle befüllten und nicht befüllten Eingabefelder eines e-VBD – Entwurfes. Übersichtstabellen werden nur in der letzten Hierarchieebene dargestellt (Packstücke). Die Darstellung der Warenposition erfolgt nicht mehr in Form einer Übersichtstabelle. So können alle erfassten Daten auf einer Seite angezeigt werden.

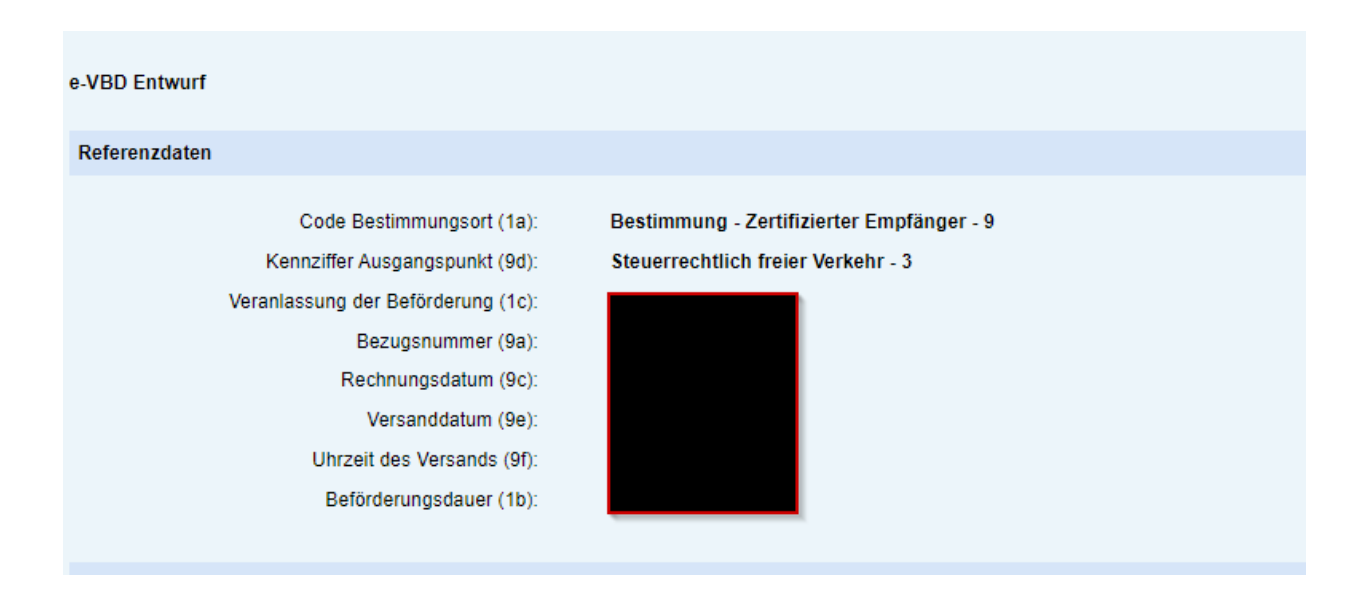

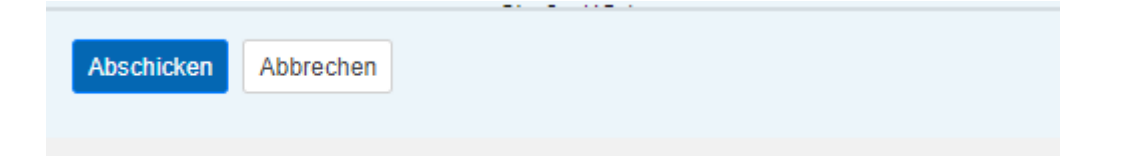

Die Seite "e-VBD – Ansicht" verfügt über die Schaltfläche "Abschicken" und "Abbrechen".

Wird die Schaltfläche "Abbrechen" der e-VBD – Ansicht betätigt, gelangt man zurück zur befüllten Seite "e-VBD – erstellen".

Bei "Abbrechen" in der e-VBD – Ansicht gehen keine erfassten Daten verloren (im Gegensatz zu "Abbrechen" in der Eingabemaske auf der Seite "e-VBD erstellen").

Wird auf der Seite "e-VBD- Ansicht" die Schaltfläche "Abschicken" betätigt, so wird das e-VBD erstellt und ein ARC vergeben.

|   | Erstellte e-VI | BD           |               |                           |           |              |               |              |                           |      |
|---|----------------|--------------|---------------|---------------------------|-----------|--------------|---------------|--------------|---------------------------|------|
|   | • Das e        | e-VBD:       | / Sequenz     | z: 1 wurde erfolgreich er | stellt.   |              |               |              |                           |      |
|   | Zertifizierte  | er Versender | Veri          | brauchsteuernummer        | Sta       | tus aufrecht | UID-Nr.       |              |                           | •    |
|   | Erstellte e-\  | /BD          |               |                           |           |              |               |              |                           |      |
|   | Filter         |              |               |                           |           |              |               |              |                           |      |
|   |                |              | ARC           |                           |           |              |               |              |                           |      |
| l |                |              | Bezugsnummer  |                           |           |              |               |              |                           |      |
|   |                |              | Statue        | bitte suswählen           |           |              |               |              |                           |      |
|   |                |              | Status        | Ditte auswanien           |           |              |               |              |                           |      |
|   |                |              |               | Filter Filter aufhet      | ben       |              |               |              |                           |      |
|   | Erstellte e-   | VBD          |               |                           |           |              |               |              |                           |      |
|   | < 1            | 2 3 →        |               |                           |           |              |               |              | Zeilen pro Seite:         | 20 🗸 |
| l |                |              |               | Versanddatum 🔅            |           | 0 Ort d      | er Lieferung/ |              |                           |      |
|   | Aktion         | Ansicht      | ARC - Sequenz | laut e-VBD                | Empfänger | Ausf         | uhrzollstelle | Bezugsnummer | Status                    |      |
|   | i <b>=</b> *   | 0-           |               |                           |           | _            |               |              | e-VD/e-VBD angenommen - ) | X01  |

Eine Erfolgsmeldung wird angezeigt und es öffnet die Seite "Erstellte e-VBD" wo das neu erstellte e-VBD in die Übersichtstabelle eingetragen wird.

Das e-VBD erhält den Staus "e-VBD angenommen – X01".

Gleichzeitig öffnet ein neues Fenster (Browser Tab) des verwendeten Internetbrowsers. Dieser Browser Tab enthält das soeben erstellte e-VBD als druck- und downloadbares PDF.

Dieser Tab bleibt geöffnet und muss aktiv geschlossen werden (d.h. es erfolgt kein automatisches Schließen des Browser Tabs)

| Zertifizierter Verser | nder <del>EMOS - Sun (Turin) //// S</del>                                                                                              | Verbrauchsteuernumme                                | er ##800002020P                                                        | Status aufrecht                                                                    | UID-Nr.                                       |            |    |
|-----------------------|----------------------------------------------------------------------------------------------------|-----------------------------------------------------|------------------------------------------------------------------------|------------------------------------------------------------------------------------|-----------------------------------------------|------------|----|
| e-VBD Ansicht         |                                                                                                    |                                                     |                                                                        |                                                                                    |                                               |            |    |
| e-VBD:                | / Sequenz: 1 (                                                                                                    | evbd_                                               | _ <u>1.pdf</u> )                                                       |                                                                                    |                                               |            |    |
| : 1 von 1             | Q                                                                                                    |                                                     | - +                                                                    | ୍   ି                                                                              | A^   🖸   🗸                                    | ~ ∀ ~ ⊘    | 68 |
|                       | Seite 1 von 1<br>1 BEFÖRDERUNG VEF<br>1a Code Bestimmungsort<br>9 - Bestimmung - Zertifizierte<br>1e Datum und Uhrzeit der Validierung | RBRAUCHSTEUERPF<br>er Empfänger<br>les e-VD / e-VBD | LICHTIGER WAR<br>1b Beförderungsdauer 1c<br>1 Tag<br>1 Tag<br>1g Datum | EN – e-VBD<br>/eranlassung der Beförde<br>· Sonstige<br>ind Uhrzeit der Validierun | rung 1d Referenzcode (ARC)<br>ig der Änderung | 1f Sequenz |    |

Abbildung: Browser Tab mit PDF eines e-VBD. Über den Link "<u>e-VBD\_xxxxxxxxxx\_1.pdf</u>" kann das PDF heruntergeladen und lokal gespeichert werden.

Für erstellte e-VBDs steht eine PDF-Ansicht zur Verfügung. Dieses PDF wird in einem eigenen Browser Tab angezeigt und kann dort heruntergeladen und gespeichert oder sofort ausgedruckt werden. Voraussetzung dafür ist, dass der verwendete Internetbrowser über die entsprechenden Add-Ins verfügt.

Ein Download des e-VBD-PDFs ist auch über den Link in der Inhaltsbereichsüberschrift möglich.

Bitte drucken Sie ausschließlich das PDF des e-VBDs als Begleitdokument für die Beförderung aus. Die HTML-Ansicht eines e-VBD ist NICHT für einen Ausdruck als Begleitdokument vorgesehen und dafür auch nicht geeignet.

"Der Zertifizierte Versender teilt der Person, die die verbrauchsteuerpflichtigen Waren begleitet, oder, wenn die verbrauchsteuerpflichtigen Waren nicht von einer Person begleitet werden, dem Beförderer den ARC mit. Die Person, die die verbrauchsteuerpflichtigen Waren begleitet, oder der Beförderer teilt den zuständigen Behörden diesen Code auf Anfrage zu jedem Zeitpunkt der Beförderung mit" (Art. 36 Abs. 4 der Richtlinie (EU) 2022/262).

Es ist nicht zwingend vorgesehen, dass der PDF – Ausdruck des e-VBD die Sendung begleitetet, jedoch wird dies dringend empfohlen.

## Nützliche Informationen

Die Fehlermeldungen werden immer rot unterlegt angezeigt. Durch Anklicken der Fehlermeldung wird der Cursor an die Stelle gebracht, wo eine Änderung vorgenommen werden muss.

|  |  | Folgende Angaben fehlen oder sind fehlerhaft:<br>• Bitte befüllen Sie das Feld "Bezugsnummer (9a)". | Fehlermeldungen werden in rot angezeigt ! |
|--|--|----------------------------------------------------------------------------------------------------|-------------------------------------------|
|--|--|----------------------------------------------------------------------------------------------------|-------------------------------------------|

Wenn Sie während 30 Minuten keine Aktion tätigen, meldet das System Sie ab. Bei jeder Eingabe (Aktion) wird der Timer wieder auf 30 Minuten gesetzt.